Buying a home? Moving into an apartment? Purchasing or leasing a car?

Verifying past employment?

#### You'll need proof of your employment or income fast

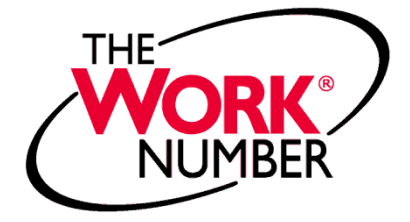

Visit www.theworknumber.com available 24/7 or call 1-800-367-2884 available 8 am to 7 pm, daily

Keep Life Moving.

#### You'll need:

#### • Your Employer Code:

- •Johns Hopkins University 11472
- Johns Hopkins Health System 12301
- •Johns Hopkins Hospital 12301
- •Johns Hopkins Bayview Medical Center 12301
- •Johns Hopkins Home Care Group 12301
- •Johns Hopkins Home Health Services 12301
- •Johns Hopkins Pediatrics at Home 12301
- •Johns Hopkins Pharmequip 12301
- •Johns Hopkins Emergency Medical Services 12301
- •Johns Hopkins Suburban Hospital 12301
- •Johns Hopkins Suburban Outpatient Surgical Center 12301
- •Johns Hopkins Suburban Physicians Asst Assoc 12301
- •Johns Hopkins Howard County General Hospital 12301
- •Johns Hopkins TCAS 12301
- •Johns Hopkins All Children's Hospital 12301
- Your SSN
- Your PIN

#### (Middle 2 of SSN and birth date MMDDYY the 1<sup>st</sup> time)

The Work Number and The Work Number logo are registered trademarks of TALX Corporation. Copyright C 2004 TALX Corporation. All rights reserved.

## The Work Number Employment and Wage Verification

#### Johns Hopkins University Johns Hopkins Health System

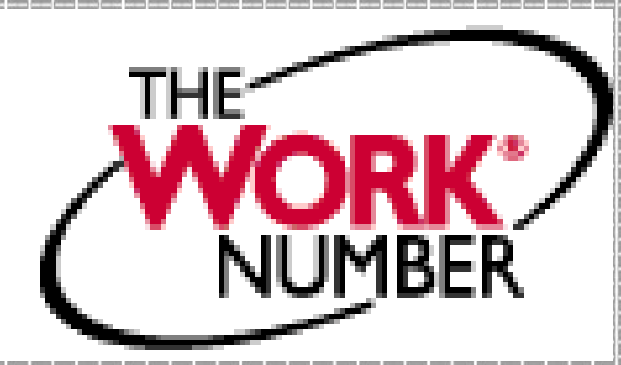

### **Employment and Wage** Verification

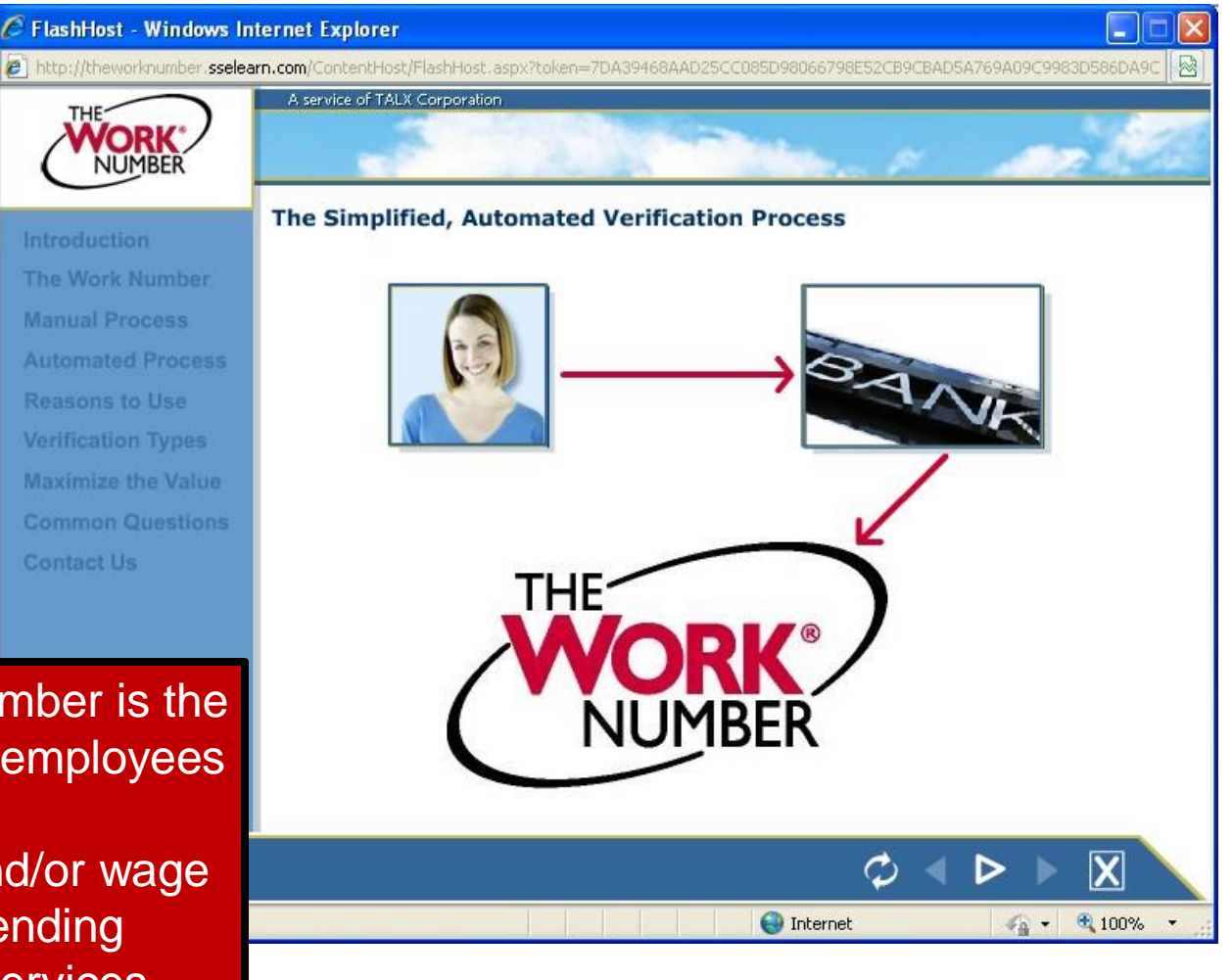

The WORK Number is the online process employees use to provide employment and/or wage verification to lending agencies and services, etc.

#### When you may need the service

#### 🖉 FlashHost - Windows Internet Explorer http://theworknumber.sselearn.com/ContentHost/FlashHost.aspx?token=7DA39468AAD25CC085D98066798E52CB9CBAD5A769A09C9983D586DA9C 2 A service of TALX Corporation THE **JUMBER** The Work Number How to Use The The Work Number is an automated service that provides employment and income verifications. Work Number Renting an apartment What is The Work Number? How Does the Social Services Service Work? How Do I Handle **Requests?** Who Benefits From The Work Number? How Do I Benefit From The Work Number? Summary Purchasing a car Home Equity Loan **Purchasing a home** Internet 100% 4 ·

## For information on The Work Number go to HR/Payroll Shared Services website

#### http://ssc.jhmi.edu/hr payroll/index.html

| 🖉 Human Resources - Payroll - Windows Internet Explorer |                                                                                                    |                                            |                                   |  |  |  |
|---------------------------------------------------------|----------------------------------------------------------------------------------------------------|--------------------------------------------|-----------------------------------|--|--|--|
| COO - E http://ssc.jhmi.edu/hr_payroll/index.htm        |                                                                                                    | 💌 🗟 😽 🗙 🕄 Google                           |                                   |  |  |  |
| File Edit View Favorites Tools Help                     |                                                                                                    |                                            |                                   |  |  |  |
| 🖕 Favorites   🚖 🕔 Heidi Conway's Fitness Boot 🄏         | ggested Sites 👻 🎹 The Johns Hopkins Uni                                                                         | versity 🛛 🔊 Johns Hopkins Institutions 🎹   | Human Resources - Johns H         |  |  |  |
| 😬 👻 🍘 Johns Hopkins Institutions 🏾 🏀 Human Reso         | es - Payroll 🗙                                                                                                  | 🙆 • 📾 · 🖃                                  | 🖶 🔹 Page 🗸 Safety 🗸 Tools 🕇 🔞 🗸 ≫ |  |  |  |
|                                                         | uman Resources - Payroll                                                                                        |                                            |                                   |  |  |  |
| ACCOUNTS PAYABLE                                        |                                                                                                    |                                            |                                   |  |  |  |
| ACCOUNTS RECEIVABLE                                     | e mission of HR/Payroll Shared Service                                                                          | s is to provide our customers with quality | timely and efficient              |  |  |  |
| FIXED ASSETS                                            | ervices. We will achieve this mission by utilizing technology, cultivating the skills of our staff and building |                                            |                                   |  |  |  |
| HR/PAYROLL                                              | nvironment and our goal is to ensure our customer's satisfaction.                                               |                                            |                                   |  |  |  |
| + Home<br>+ Training                                    |                                                                                                    |                                            |                                   |  |  |  |
| + BW Reporting                                          | Human Resources                                                                                                 | 2100 Johns Hopkins at Fa                   | oll<br>stern - Suite D200         |  |  |  |
| + SAP-Help Job Aids                                     | 1101 East 33rd Street                                                                                           | 1101 East 3                                | 3rd Street                        |  |  |  |
| + ISR/Time Entry Deadlines                              | Baltimore, MD 21218<br>Main: 443-997-5828                                                                       | Baltimore, M<br>Phone: 443-                | ID 21218<br>997-5828              |  |  |  |
| + Contact Us                                            | Fax: 443-997-5822                                                                                               | Fax: 443-9                                 | 97-6686                           |  |  |  |
| + Salary Overpayment                                    | OFFICE HOU                                                                                                    | JRS Monday - Friday 8:30am - 5:00pm        |                                   |  |  |  |
| + News                                                  | Email:                                                                                                    | Ema                                        | 1:                                |  |  |  |
|                                                         | Homewood Division (Including Peaboo                                                                             | ty & SAIS) Payr                            |                                   |  |  |  |
| Information on The                                      | Health System                                                                                                   | ng                                         |                                   |  |  |  |
| WORK Number can be                                      | School of Medicine                                                                                              |                                            |                                   |  |  |  |
| WORK Number can be                                      |                                                                                                    |                                            |                                   |  |  |  |
| accessed by clicking on                                 |                                                                                                    |                                            |                                   |  |  |  |
| Requests for Duplicate forms W-2 and/or 1042-S          |                                                                                                    |                                            |                                   |  |  |  |
| the "Request                                            |                                                                                                    | avroll Shared Services Org Chert           |                                   |  |  |  |
|                                                         | HR/Payroll Sh                                                                                                   | area comina Samce Level Agreement          |                                   |  |  |  |
| Employment and wage                                     |                                                                                                    |                                            |                                   |  |  |  |
| Varification" link                                      |                                                                                                    |                                            | net 🖌 🐐 🔍 100% 👻 👔                |  |  |  |
|                                                         | 🔀 Microsoft Exc 🖉 Human R                                                                                       | esou 🧑 Microsoft Pow Search D              | iesktop 🖉 🔇 🥱 🚫 🖓 🕼 1:30 PM       |  |  |  |

## **Option 1**

## *Current* employees needing access to account

#### Go to myJH to access through the W-2 Portal link

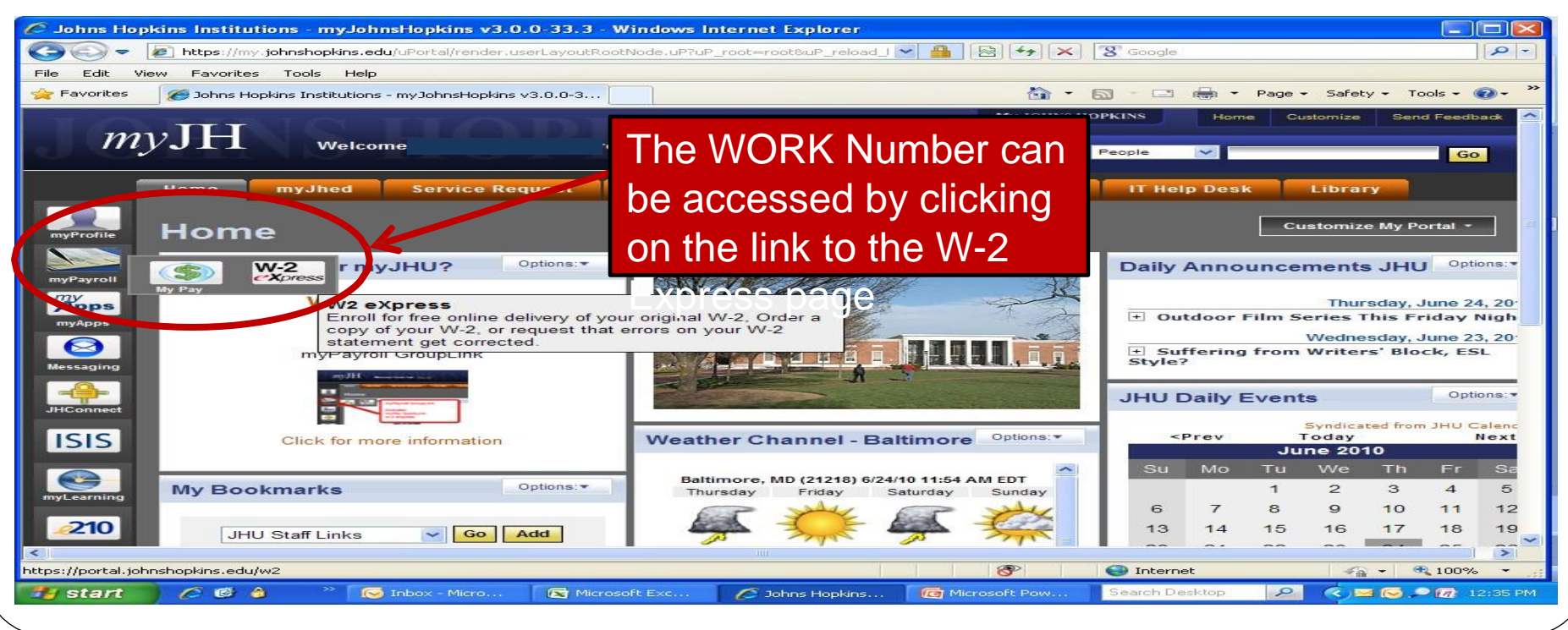

# Employees needing access to account

#### Choose your employer

| <b>W</b> 2 Connection - Windows Internet Explorer                                                                                                    |                                                           |                                |                             |
|----------------------------------------------------------------------------------------------------|-----------------------------------------------------------|--------------------------------|-----------------------------|
| > Inttps://portal.johnshopkins.edu/w2/                                                                                                    |                                                           | S Google                       | P -                         |
| File Edit View Favorites Tools Help                                                                                                    |                                                           |                                |                             |
| 🚖 Favorites   🚔 🏉 Suggested Sites 👻 🔊 Web Slice                                                                                                    | Gallery 🕶                                                 |                                |                             |
| 100 W2 Connection                                                                                                    |                                                           | 🏠 🕶 🖾 👘 🕶 Pa                   | ge + Safety + Tools + 🔞 + 🎽 |
| Welcome<br>Please select one of the two Hopkins entities:<br>Note that Johns Hopkins Health System<br>Johns Hopkins Health System<br>Johns Hopkins Community Physicians<br>Johns Hopkins Health Care<br>Johns Hopkins Health Care<br>Johns Hopkins Bayview Medical Center<br>Johns Hopkins Home Care Group<br>Johns Hopkins Home Care Group<br>Johns Hopkins Pharmaquip<br>Johns Hopkins Pharmaquip<br>Johns Hopkins Pediatrics at Home<br>Johns Hopkins Emergency Medical Serv | Nohns Hopkins University OR Johns Ho<br>s:<br>Clic<br>two | k on one of the entities       |                             |
|                                                                                                    |                                                           | internet                       | 🖌 - 🔍 100%:                 |
| 🛃 start 🖉 🥙 🖨 🛛 👋 🐼 2 Microsof                                                                                                    | 0 👻 🐏 The Work Num 🥢 🖉 Johns Hopkins                      | 🖉 W2 Connection Search Desktop | 🧟 🔇 💽 🔎 🕼 12:38 PM          |

# Employees needing access to account

#### Go to The Work Number through the W-2 eXpress

| Employee Main Menu - Windows Internet Explorer                                                                                                    | The WORK Number can 🔛                                      |  |  |  |
|----------------------------------------------------------------------------------------------------|------------------------------------------------------------|--|--|--|
| File Edit View Favorites Tools Help                                                                                                    | be accessed by clicking                                    |  |  |  |
| ☆ Favorites                                                                                                    | De accessed by clicking                                    |  |  |  |
| C Employee Main Menu                                                                                                    | on the "Other Services 🛛 🛌 🎽                               |  |  |  |
| W-2 CXpress*<br>Privacy Policy  Help Logout                                                                                                    | You Have" link from the<br>W-2 Express page                |  |  |  |
| Main Menu<br>W-2 Features<br>Main Menu                                                                                                    |                                                            |  |  |  |
| My Account We expect that your 2009 electronic W-2's will be available by January an email notification once your W-2 is available. If you do not consent electronically, a paper form W-2 will be mailed to you by January 31.2 | 20, 2010. You will receive<br>to receive your W-2<br>2010. |  |  |  |
| Customer Service You are already enrolled to receive your originar W-2 electronically.                                                                                                    |                                                            |  |  |  |
| W-2 Features       Other Services You Have         Get Your 2008       W-2 Now         W-2 Reprint       Correct an Error on My W-2         Order Status       Withdraw Consent         Instructions       E-file my Tax Return  | e:<br>ad employment and<br>erifications. <u>Go There</u>   |  |  |  |
| Entering through <i>my</i> JH portal,<br><u>Change Your Personal Information</u><br><u>Change Your PIN</u><br><u>PIN Reset Options</u><br><u>Customer Service</u>                                                                |                                                            |  |  |  |
| Done                                                                                                    | In to use the TALX services                                |  |  |  |

# What is an Employment Verification?

- **Employment Verification** Information provided to a requestor to validate or verify the employment or the duration of employment of an individual.
  - Salary information is not requested or provided
  - Information is only provided if the employee has indicated s/he is or was an employee of the organization and has authorized the verification

### Employment Verification – Current Employees

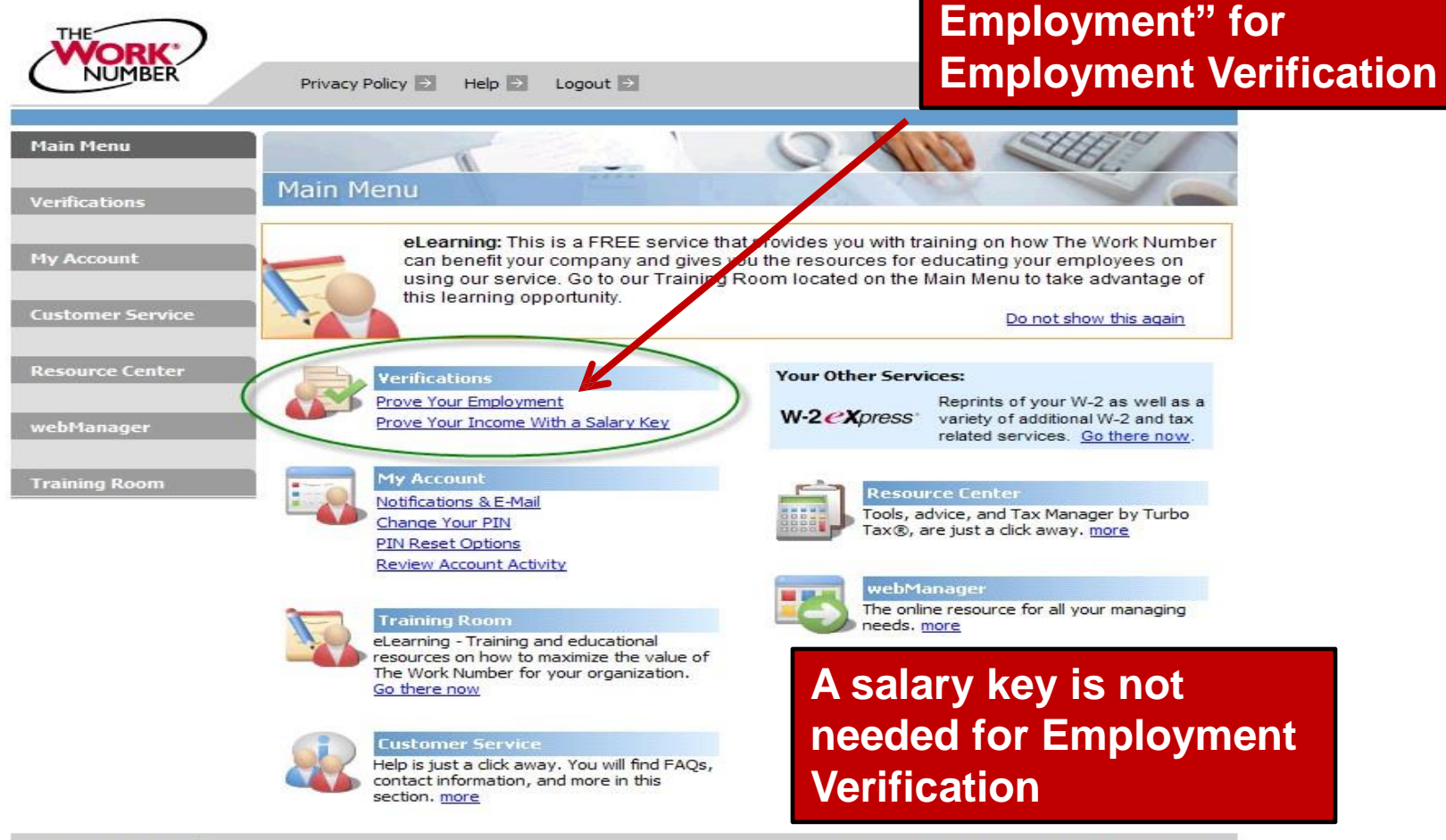

Terms and Conditions

Copyright © 2009 TALX Corporation. All Rights Reserved.

**Click on "Prove Your** 

## **Proof of Employment**

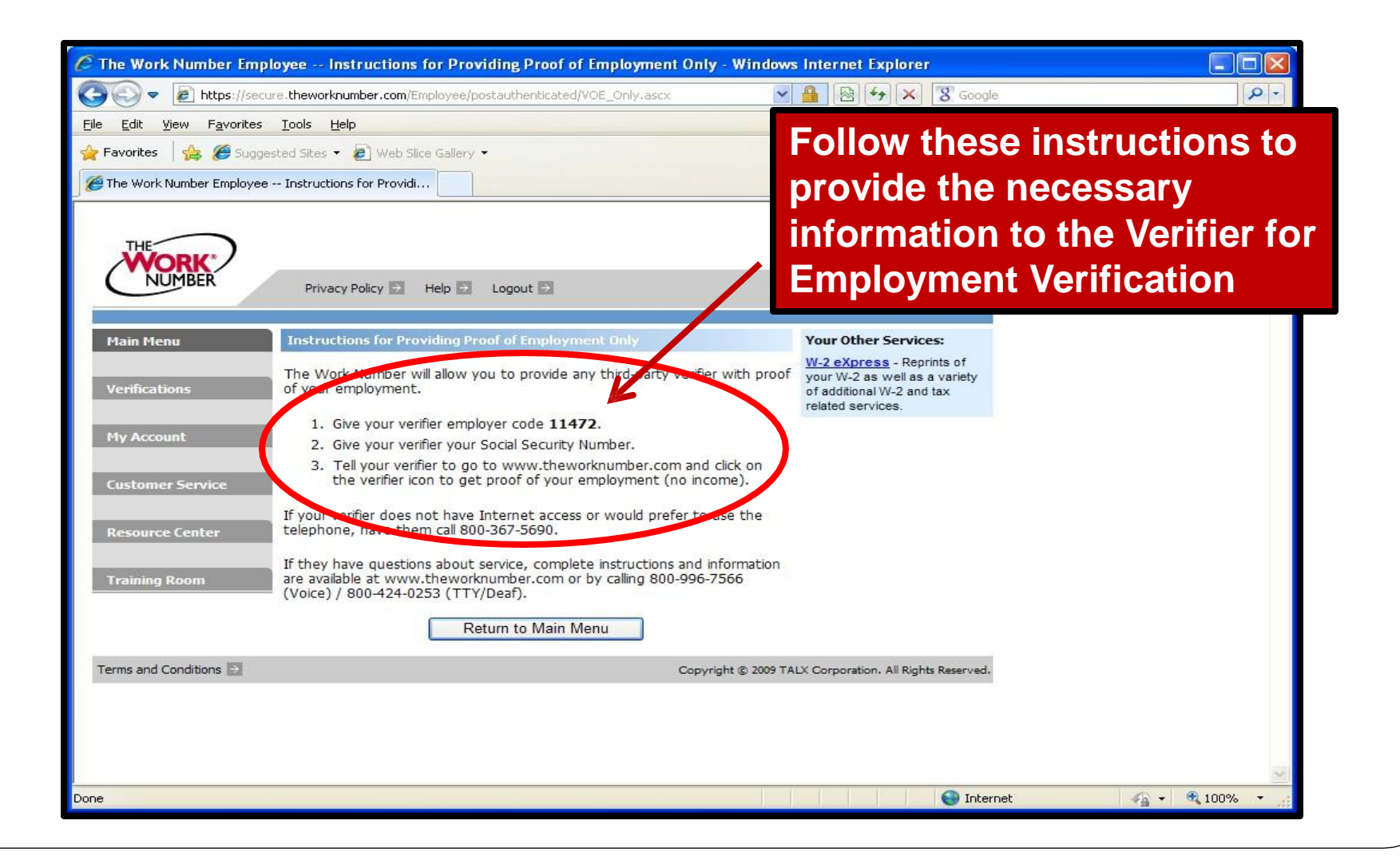

## What is a Salary Verification?

Salary or Wage Verification –

Information provided to a requestor to validate or verify employment and salary information of an individual

- A "salary key" is required from the employee (6 digit number issued by The Work Number)
- Information is only provided if the employee has provided a salary key

### Salary or Wage Verification - Current Employees

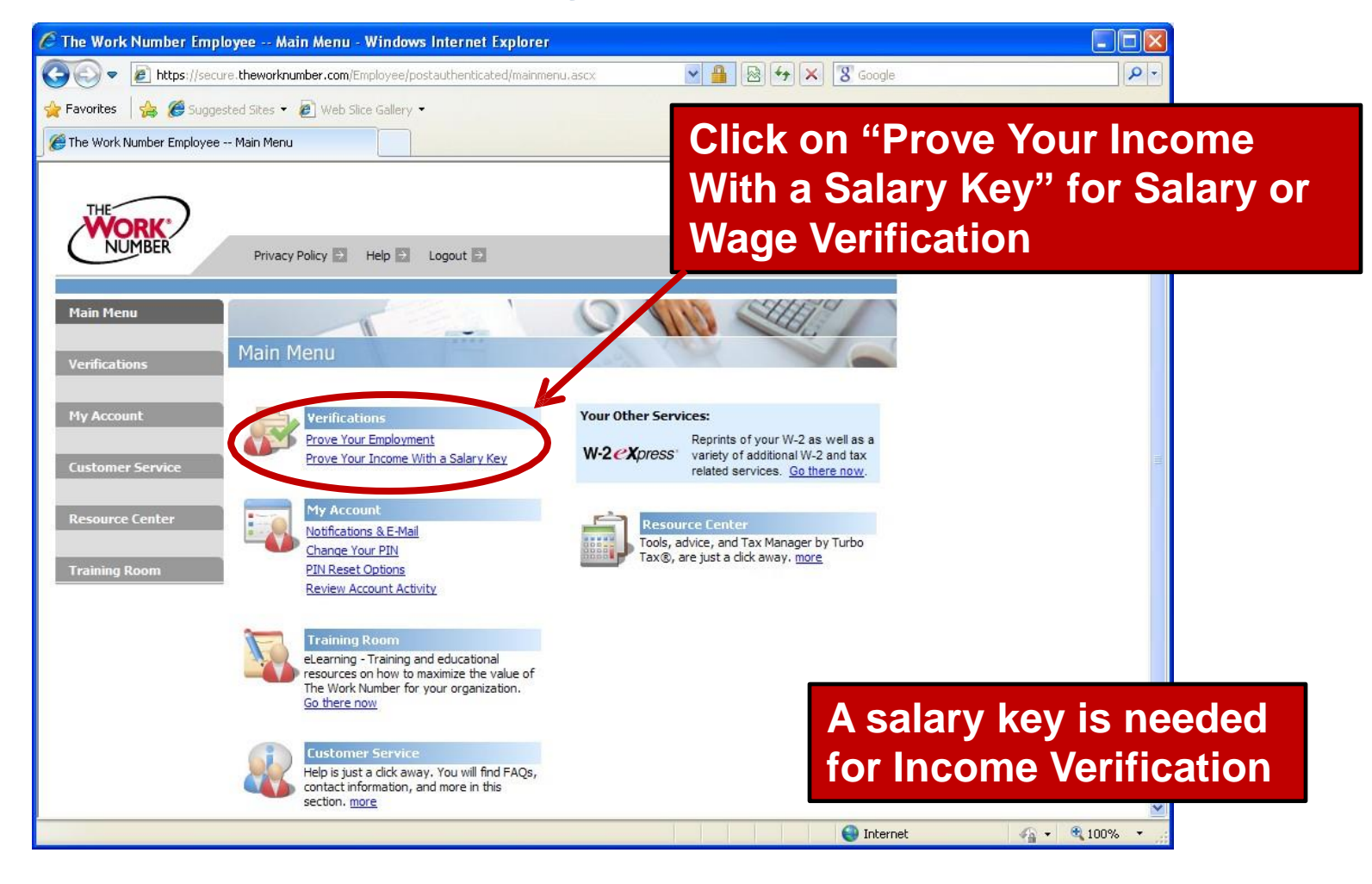

## Create a Salary Key for Income Verification

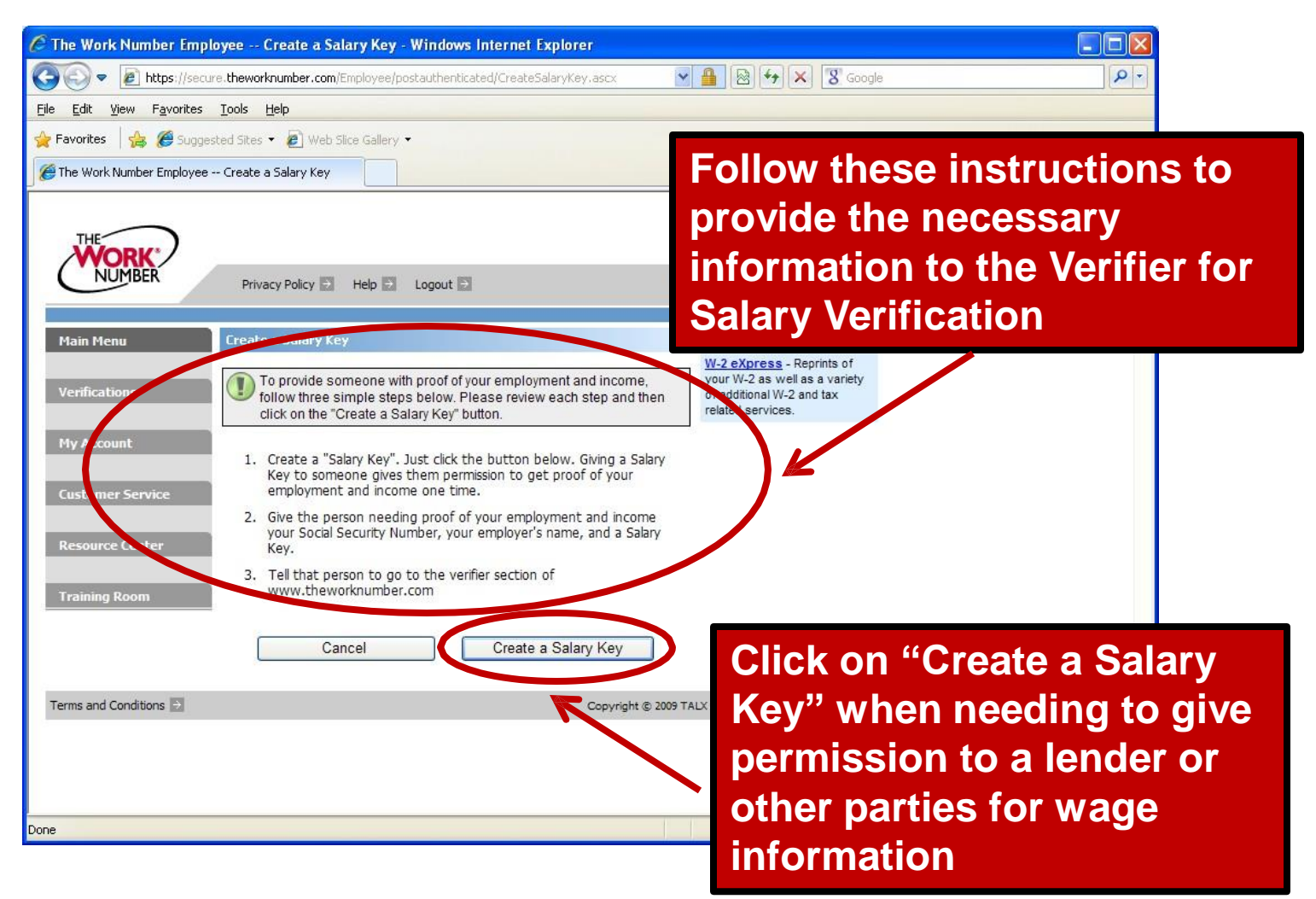

#### **Salary Key – Income Verification**

| C The Work Number Emp                                              | loyee Verifications - Windows Internet Explorer                                                                                                    |                                                                              |                                                                     |                                              |
|--------------------------------------------------------------------|----------------------------------------------------------------------------------------------------|------------------------------------------------------------------------------|---------------------------------------------------------------------|----------------------------------------------|
| 💽 🗢 🙋 https://sec                                                  | ure. <b>theworknumber.com</b> /Employee/postauthenticated/ListSalary                                                                                                    | Keys,ascx 🛛 🖌 🚇 🚱 😽 🗙                                                        | 8 Google                                                            | <b>P</b> -                                   |
| File Edit View Favorites                                           | Tools Help                                                                                                    |                                                                              |                                                                     |                                              |
| 🚖 Favorites 🛛 🝰 🏉 Sugg                                             | ested Sites 👻 🙋 Web Slice Gallery 👻                                                                                                    |                                                                              |                                                                     |                                              |
| C The Work Number Employee                                         | + Verifications                                                                                                    | 🟠 •                                                                          | 🔝 🕆 🖃 📥 🔻 Page 🕶 Safety 🕶 T                                         | ools 🕶 🔞 🕶 💙                                 |
| THE NUMBER<br>Main Menu                                            | Privacy Policy  Help Logout  Verifications                                                                                                    | Provide th<br>(salary key<br>party requi                                     | e 6-digit numbery) in this field to<br>lesting your sale            | er<br>o the<br>ary<br>calary                 |
| Verifications<br>My Account<br>Customer Service<br>Resource Center | For security reasons, you must create a separate person who needs proof of your employment and your new Salary Key is displayed below.           Your new Salary Key is displayed below.           To provide someone with proof of your employment and incom Salary Key which is shown below. (2) Your employed name. (1) the verifier section of www.theworknumber.com           Salary Key         Date & Zmne         Expiration         Stalary           Salary Key         Date & Zmne         Expiration         Stalary | key is requesting<br>requesting                                              | uired for each p<br>g verification.                                 | arty                                         |
| Training Room<br>Terms and Conditions →                            | * All times are Central Standard Time<br>Create Another Salary Key<br>Return to Main Menu                                                                                                    | W Delete<br>Print<br>■ Email<br>Copyright © 2009 TALX Corporation. All Right | Important to I<br>The salary ke<br>after 3 days C<br>another salary | note:<br>y expires<br>)R when<br>y key is cr |
| Done                                                               |                                                                                                    |                                                                              | 😌 Internet 🛛 🍕 🗸                                                    | ₹ 100% ▼ ;;                                  |
| 📲 start 🔰 🖉 🖨                                                      | ) 💛 🐼 3 Microsoft 👻 🞯 Microsoft Word                                                                                                    | 💋 2 Internet E 👻 👩 Microsoft Pow                                             | Search Desktop 🖉 🔇 🥱 🐼                                              | 2:54 PM                                      |

## **Option 2**

*Terminated* or current employees needing access to account

 Go to The Work Number through the TWN website: <u>http://www.theworknumber.com/</u>

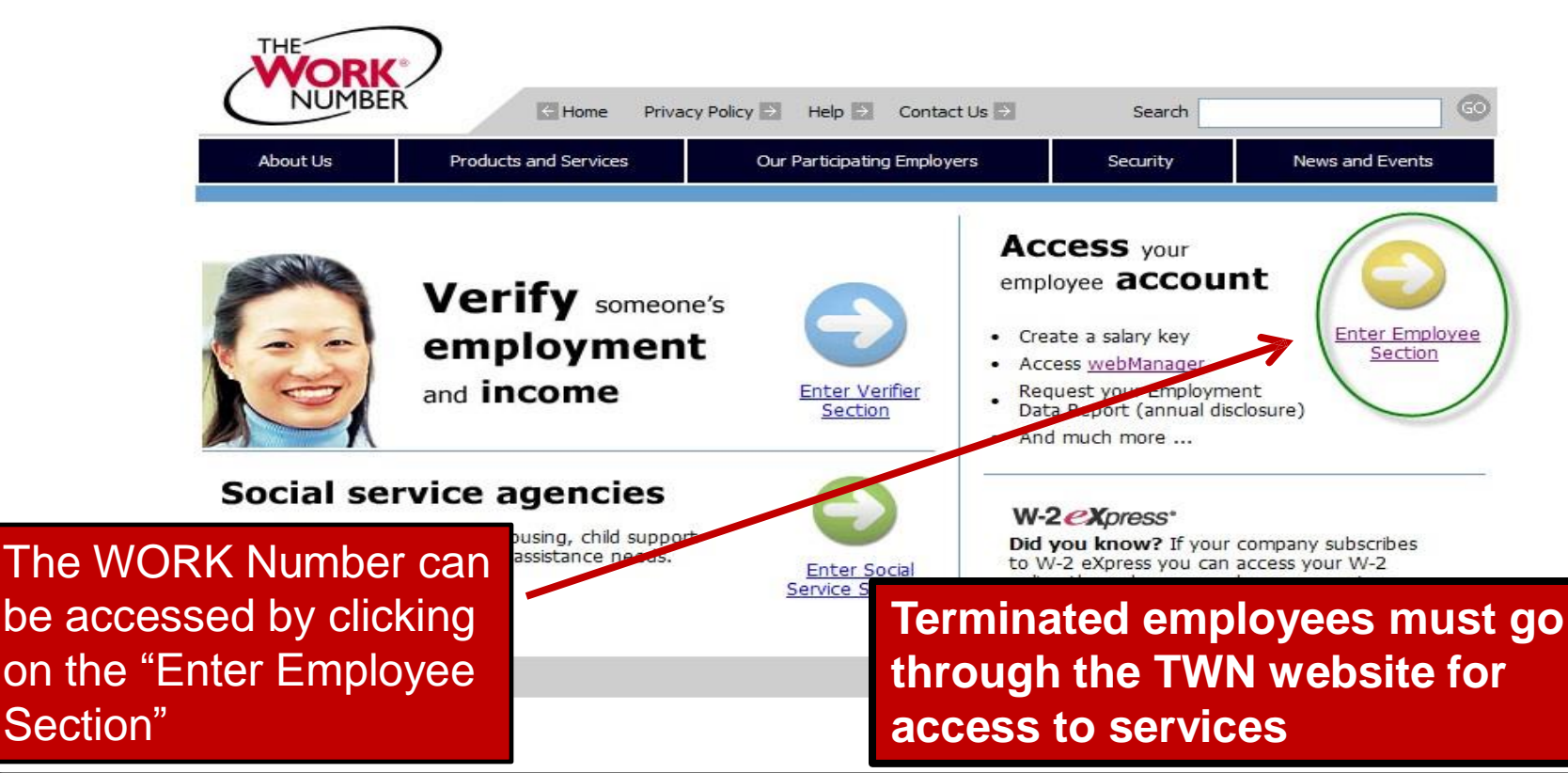

## Identify Your Employer Code

- Johns Hopkins University -11472
- Johns Hopkins Health System -12301
- Johns Hopkins Hospital -12301
- Johns Hopkins Bayview Medical Center -12301
- Johns Hopkins Home Care Group -12301
- Johns Hopkins Home Health Services -12301
- Johns Hopkins Pediatrics at Home -12301
- Johns Hopkins Pharmequip -12301
- JH Emergency Medical Services -12301

### **Employee Login: Enter the Employer Code**

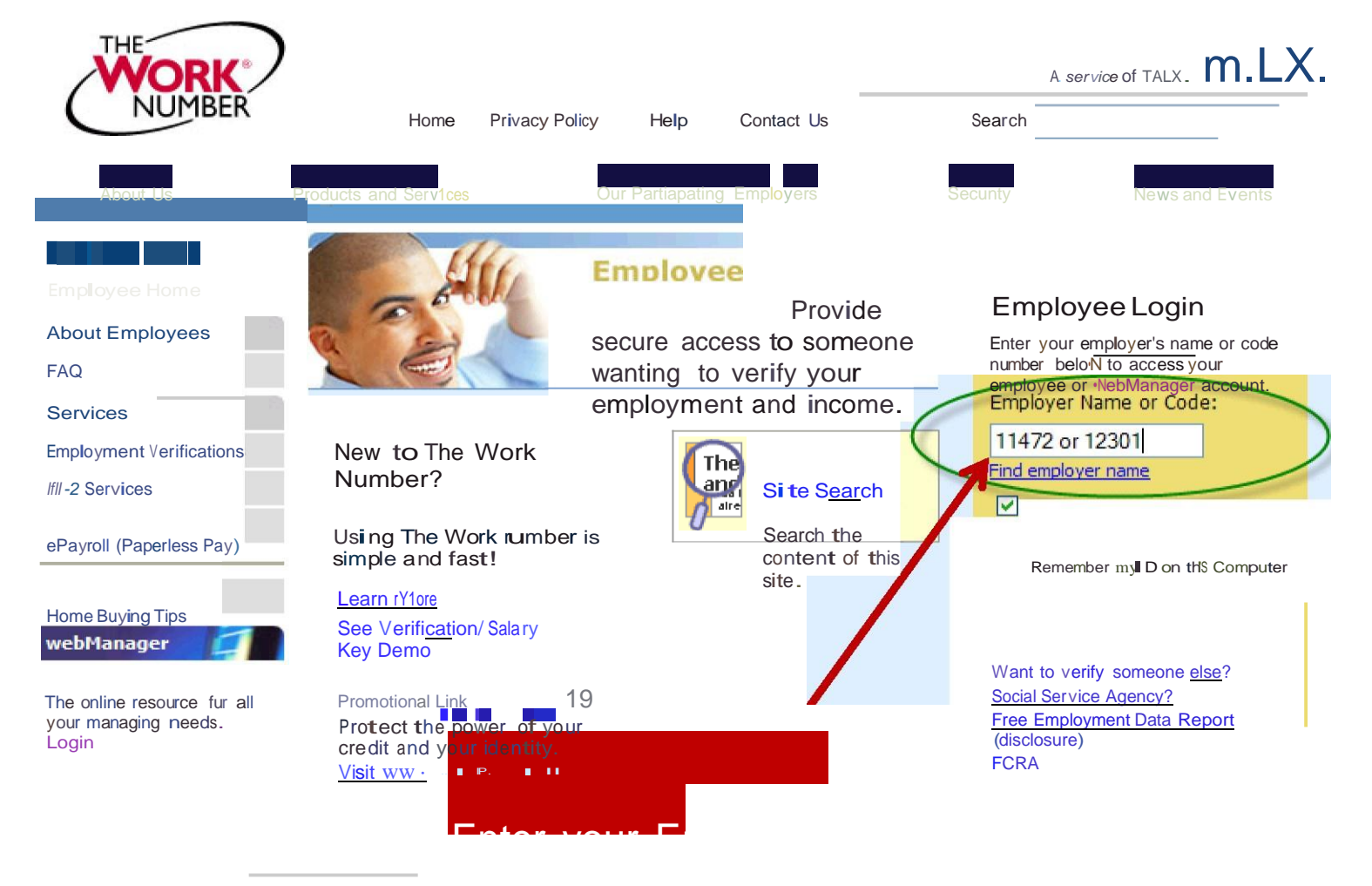

Terms and Conditions

Copyright© 2.009 TALX. All Rights Reserved

## **Enter Your SSN and default pin**

#### Middle 2 numbers of SSN and birth date MMDDYY

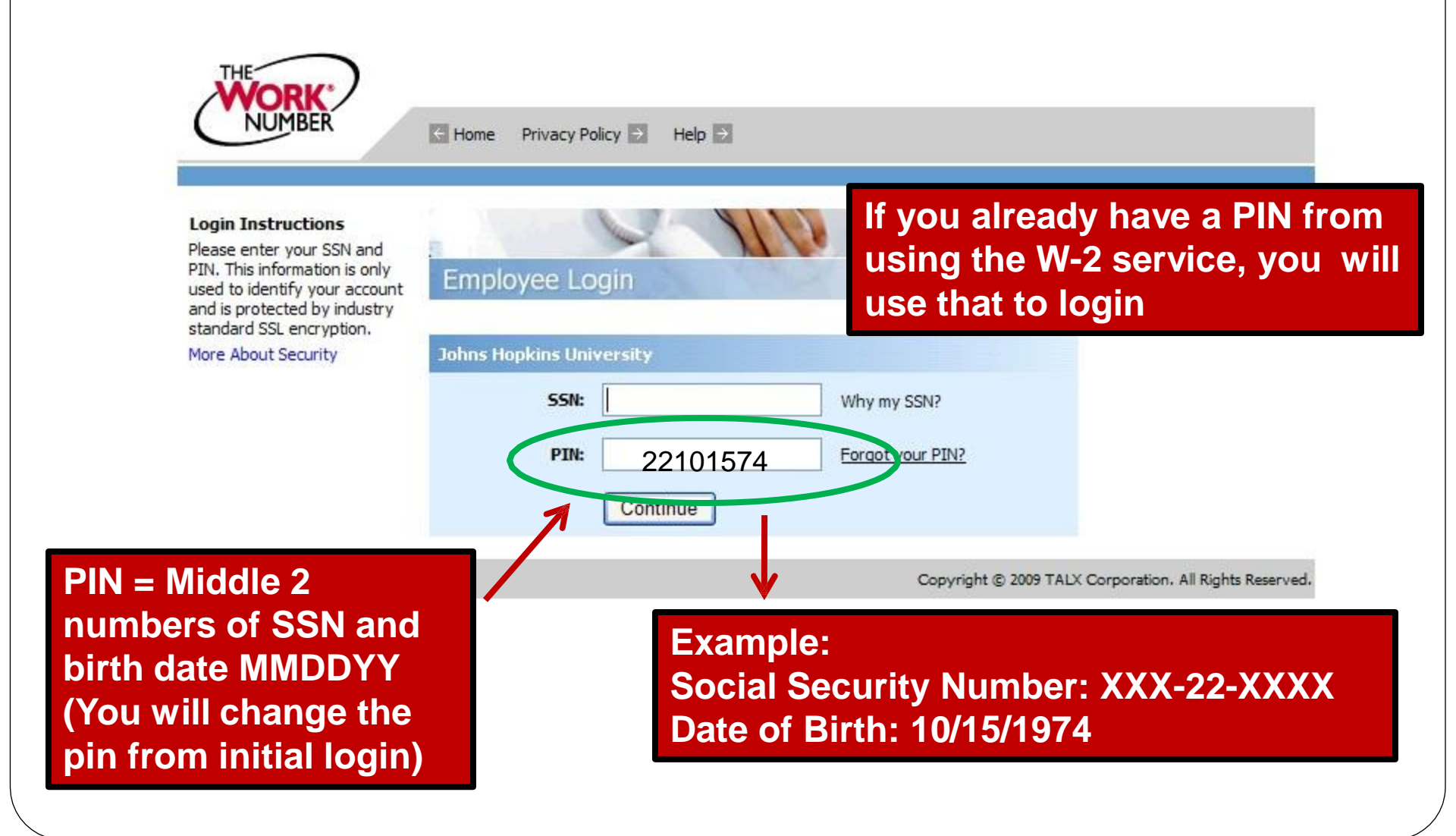

# Verification – Follow previous instructions

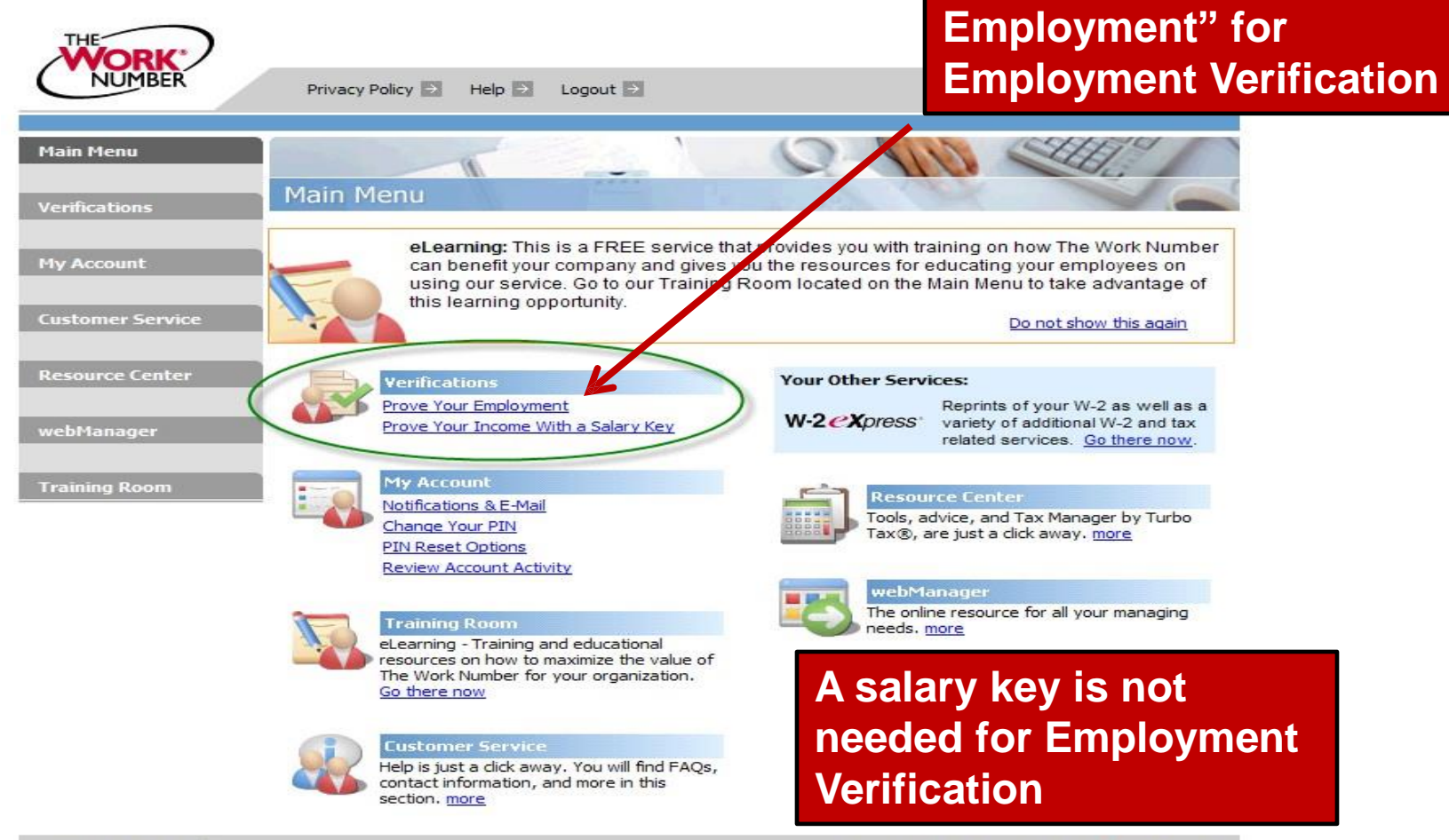

Terms and Conditions

Copyright © 2009 TALX Corporation. All Rights Reserved.

**Click on "Prove Your** 

### Employee Request by Phone: 1-800-367-2884

#### **Employee Instructions**

- Press appropriate number for language choice
- Enter your employer code
- Enter your social security number
- Enter your pin number (middle 2 digits of the \$\$# and birth date: (MM/DD/YY)
- Change your pin
- Re-enter your new pin

#### Employee Service Options

- Income Verification Press 1
- Employment\_Verification Press 2
- **Request W-2** Press 3
- Change pin Press 4
- You will be asked if you want a salary key:
  - Yes Press 1
  - No Press 2
- Your salary key will be given to you with the expiration date of the key.
- Give the key to the company requesting the information.

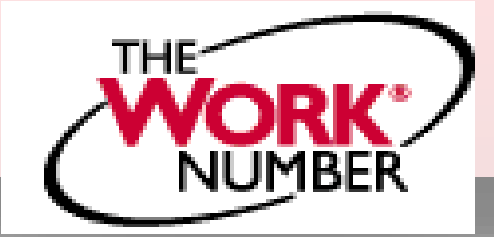

## **Verifiers and Agencies**

Agency Requesting Employment Verification

- Direct the agency to go to: <u>www.theworknumber.com</u>
  - Employee's Social Security Number required
  - Employee's Employer Code required

#### **Agency Requesting Salary Verification**

- Direct the agency to go to: <u>www.theworknumber.com</u>
  - Employee's Social Security Number required
  - Employee's Employer Code required
  - Employee's Salary Key required

### **Tips when calling The WORK Number**

- For faster service, use the website at <u>www.theworknumber.com</u>
- Do not use speaker phones
- Get help at anytime by saying "help"
- Press "0" for a live representative
- Proof of employment does NOT need a salary key

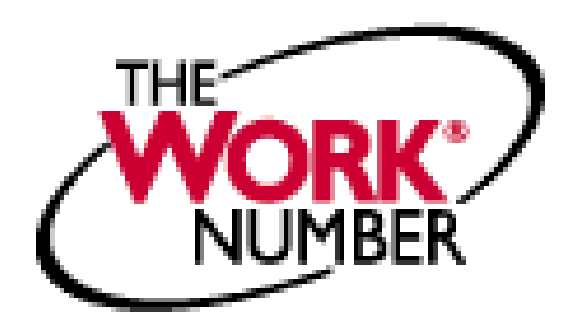